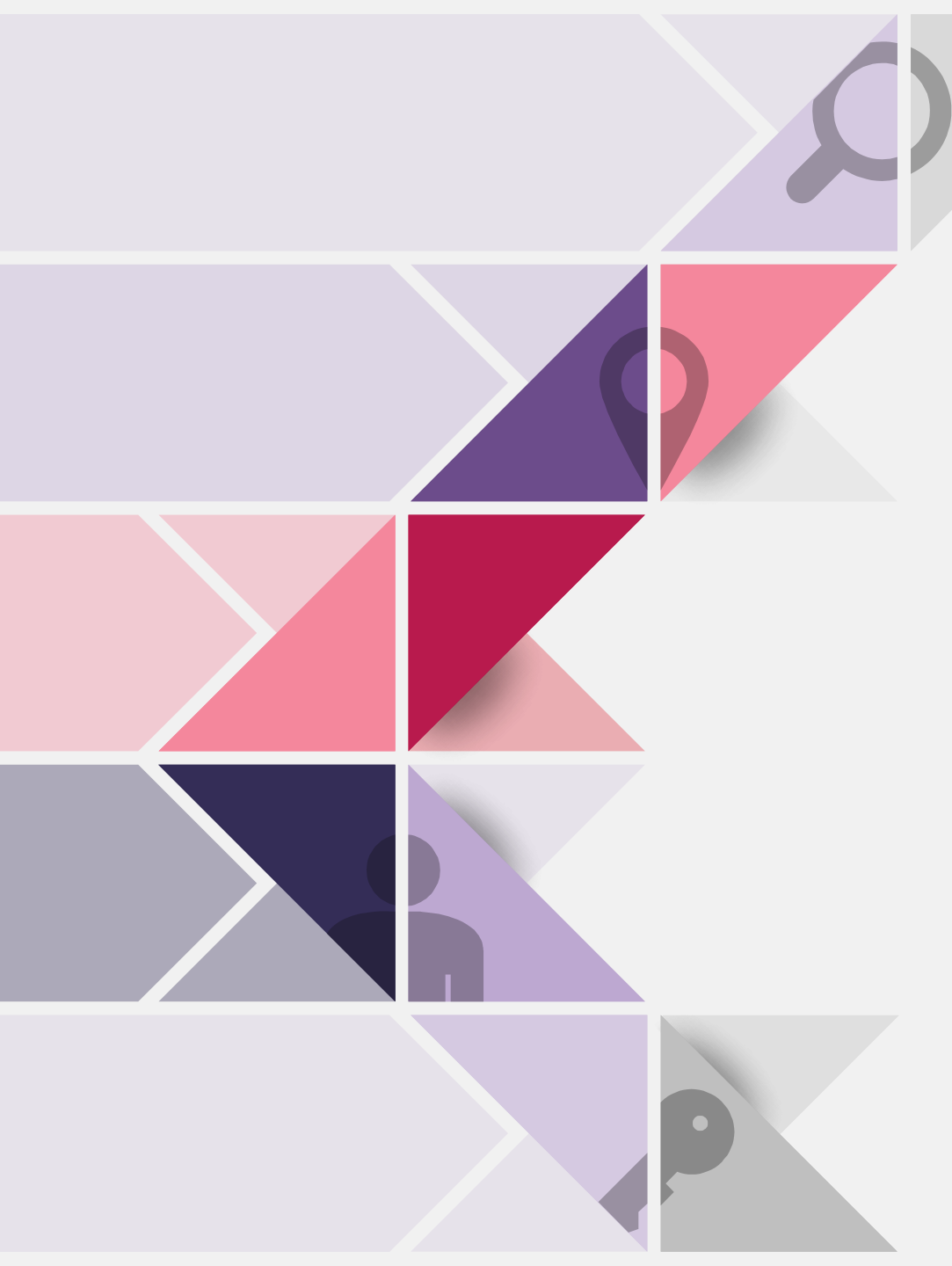

# **ChatGPT**串接

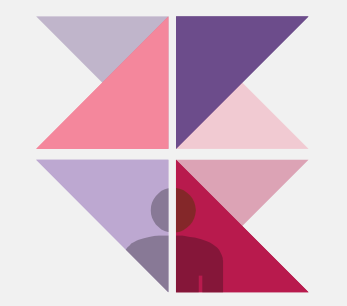

ChatGPT這麼好用,那麼是否只能在OpenAI網頁上使用?答案當然不是, 不然就不會有這節課了

如何安裝? 大致分成以下三大步驟

- ▶1. Token取得 (ChatGPT與要串接的軟體)
- ▶2. 專案設置

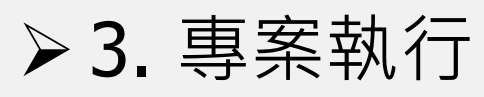

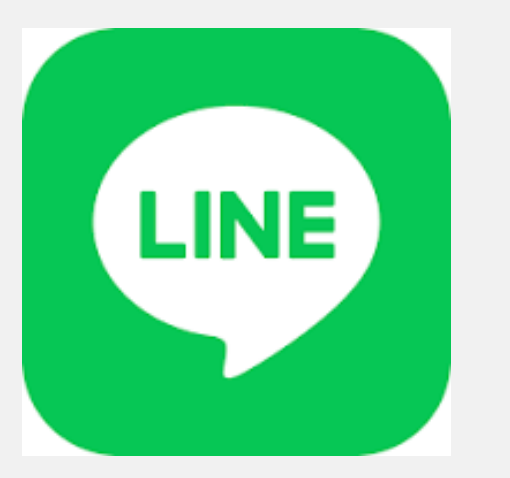

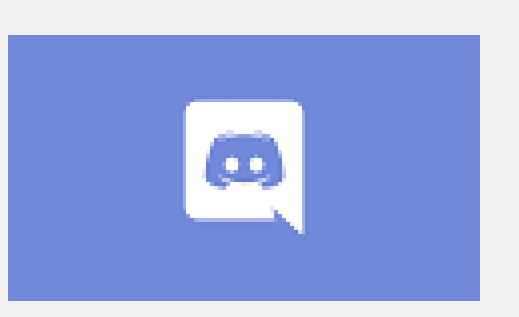

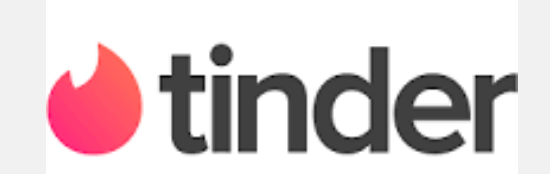

#### 什麼是Token?

為

- ▶ 是一組由有意義資訊經過特定演算法後轉成無意義的資訊
- ▶主要用於權限驗證,透過解析Token可確定是否有權限進行某些行

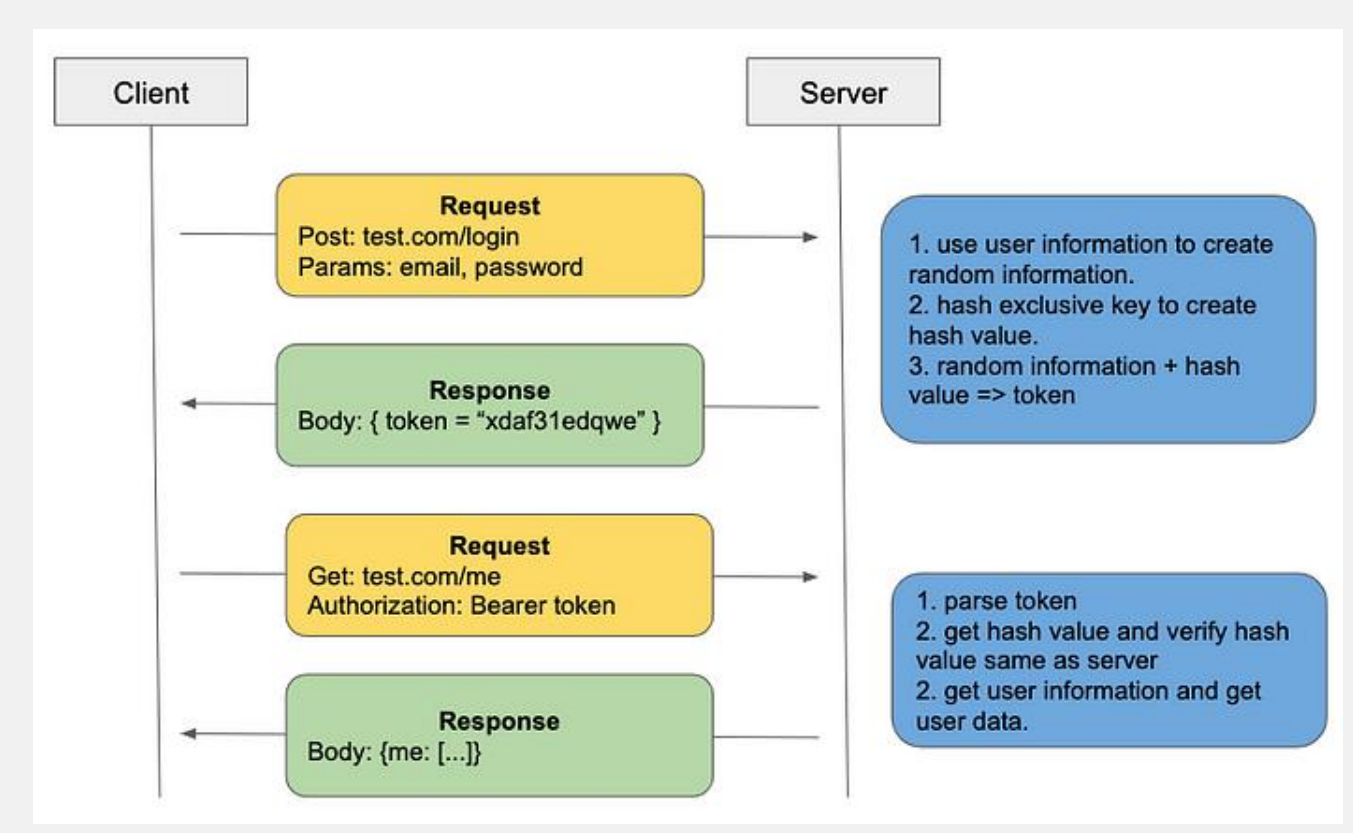

Reference

#### ➤ Token取得 (ChatGPT)

- 登入<u>OpenAI</u>平台
- 點Product->Overview
- 點Get started

| (S) OpenAl                                                                                                    | Research ~ | Product ^   | Develo |
|----------------------------------------------------------------------------------------------------|------------|-------------|--------|
|                                                                                                    |            | Overview    |        |
|                                                                                                    |            | ChatGPT 7   |        |
|                                                                                                    |            | GPT-4       |        |
|                                                                                                    |            | DALL-E 2    |        |
| and the second second sec                                                                                                    |            | Customer s  | tories |
| A DESCRIPTION OF                                                                                                    |            | Safety stan | dards  |
| the second second second second second second second second second second second second second second second s                                                                                                    |            | Pricing     |        |
| CONTRACTOR OF A DESCRIPTION OF A DESCRIPTION OF A DESCRIP |            |             |        |

Transforming work and creativity with Al

Our API platform offers our latest models and guides for safety best practices.

Get started *P* For developers ↓

#### ➤ ChatGPT Token 取得

- 登入/註冊帳號
- 點右上角**Personal**
- 點View API Keys

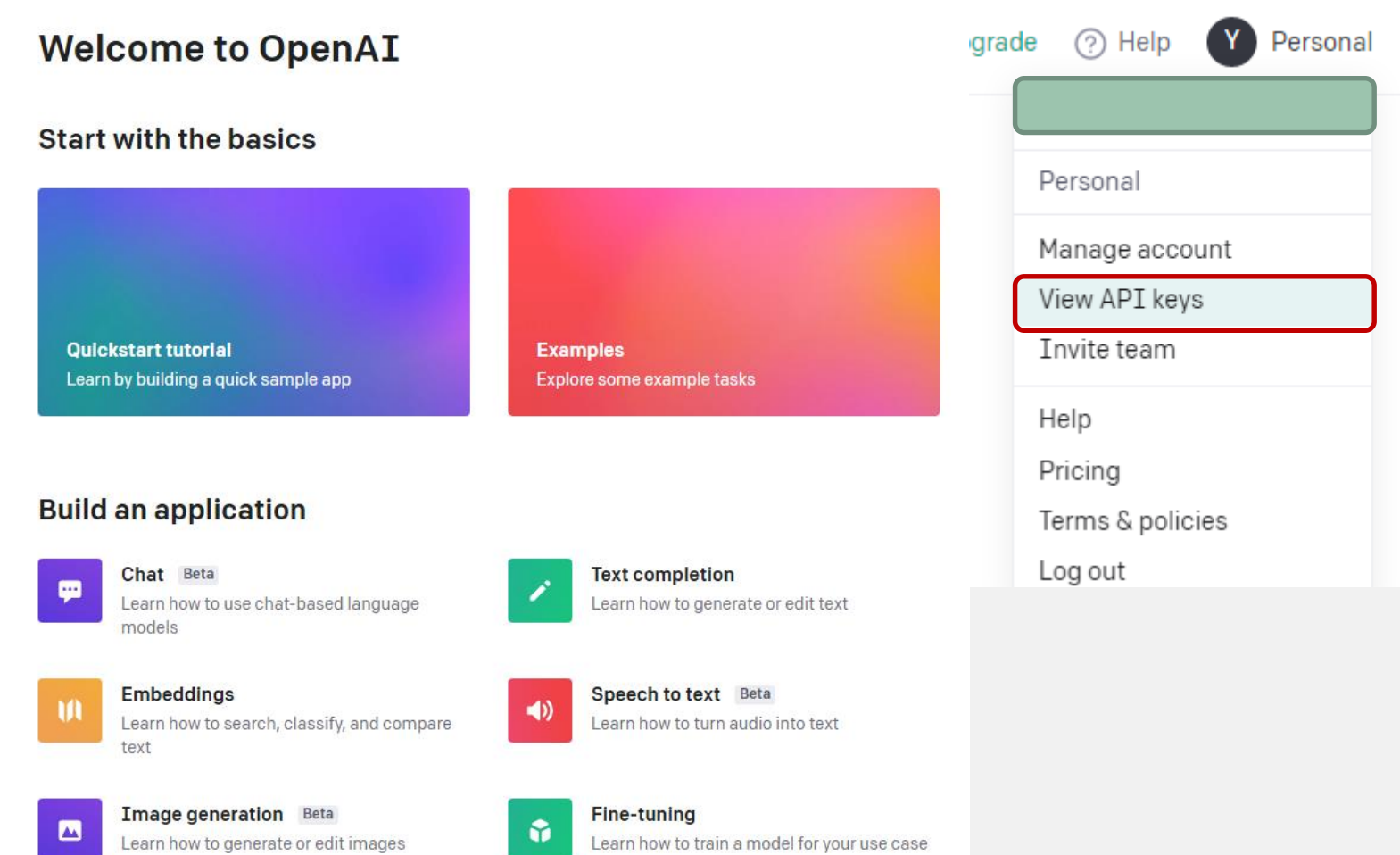

#### ➤ ChatGPT Token 取得

- Create New secret Key
- 複製Key於記事本中,後續會用到

#### **API keys**

Your secret API keys are listed below. Please note that we do not display your secret API keys again after you generate them.

Do not share your API key with others, or expose it in the browser or other client-side code. In order to protect the security of your account, OpenAI may also automatically rotate any API key that we've found has leaked publicly.

You currently do not have any API keys. Please create one below.

+ Create new secret key

#### **Default organization**

Personal

If you belong to multiple organizations, this setting controls which organization is used by default when making requests with the API keys above.

#### **API** key generated

Please save this secret key somewhere safe and accessible. For security reasons, **you won't be able to view it again** through your OpenAI account. If you lose this secret key, you'll need to generate a new one.

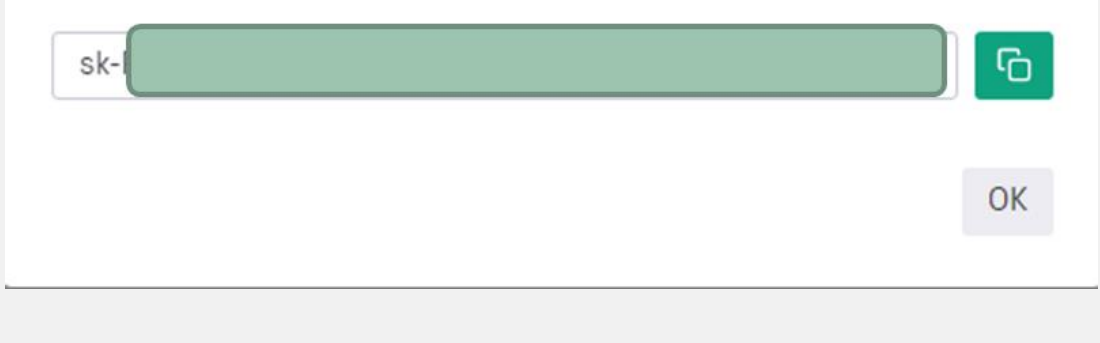

Note: You can also specify which organization to use for each API request. See Authentication to learn more.

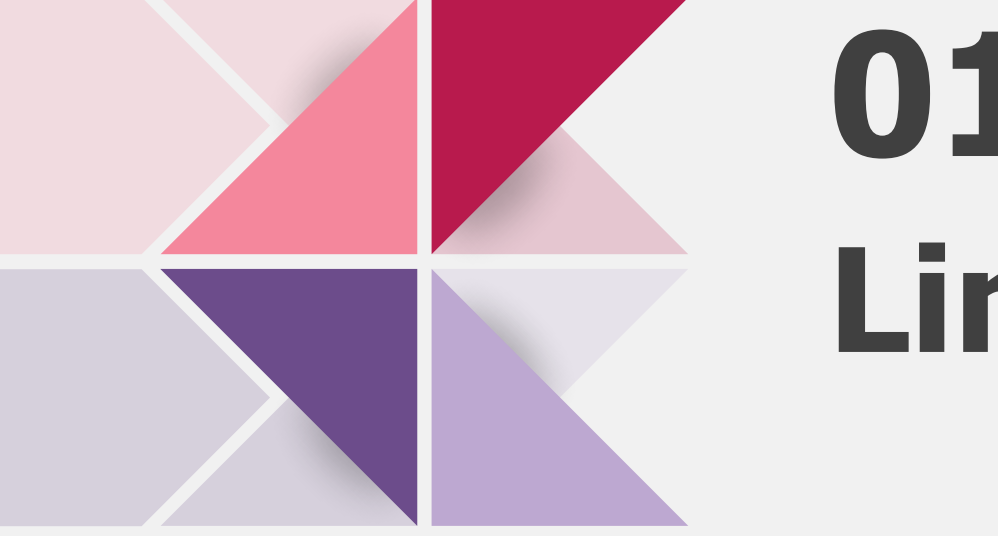

# 01 Line Bot

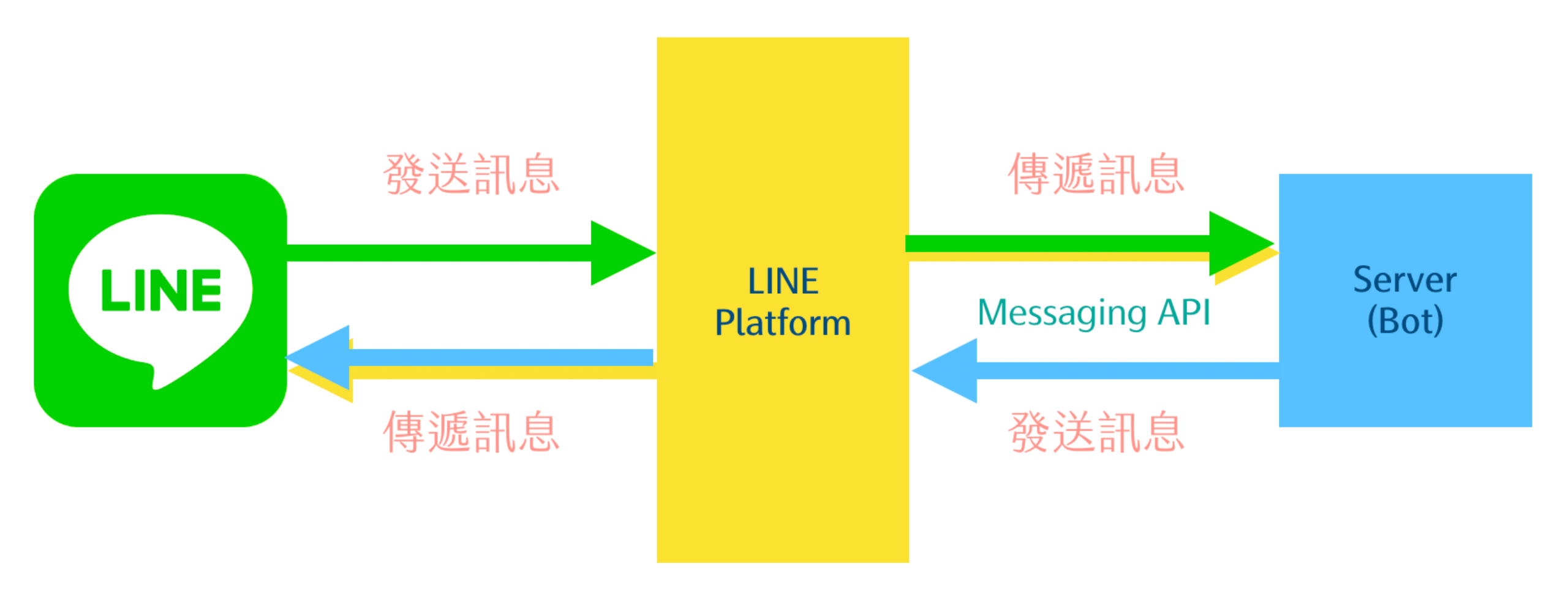

### ➤ Token 取得 (Line)

- 登入Line Developers
- Create a new provider

#### Welcome to the LINE Developers Console!

Here, you'll find information and tools for connecting your technology to the LINE Platform, helping you build apps that connect people. To get started, create a provider to represent your company, yourself, or another entity that provides the apps and services you're working on.

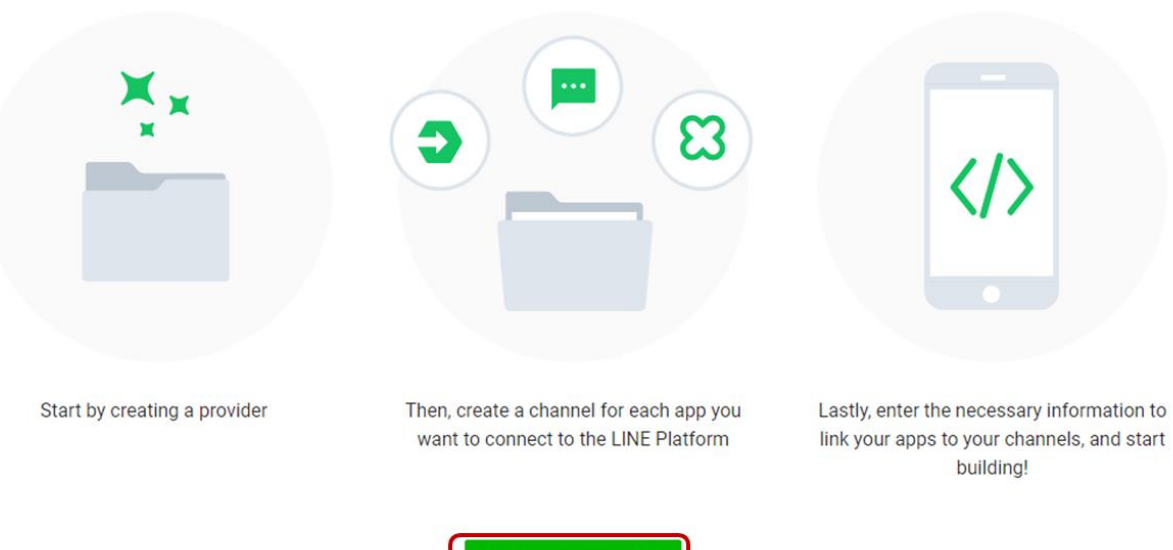

Create a new provide

#### Create a new provider

Provider name ③

ChatGPT

✓ Don't leave this empty

✓ Don't use special characters (4-byte Unicode)

✓ Enter no more than 100 characters

A provider is an individual developer, company, or organization that provides services. For more details, see the documentation  $\square$ .

Cancel

➤ Token 取得 (Line)

• 選擇Create a Messaging API channel並填寫基本資料

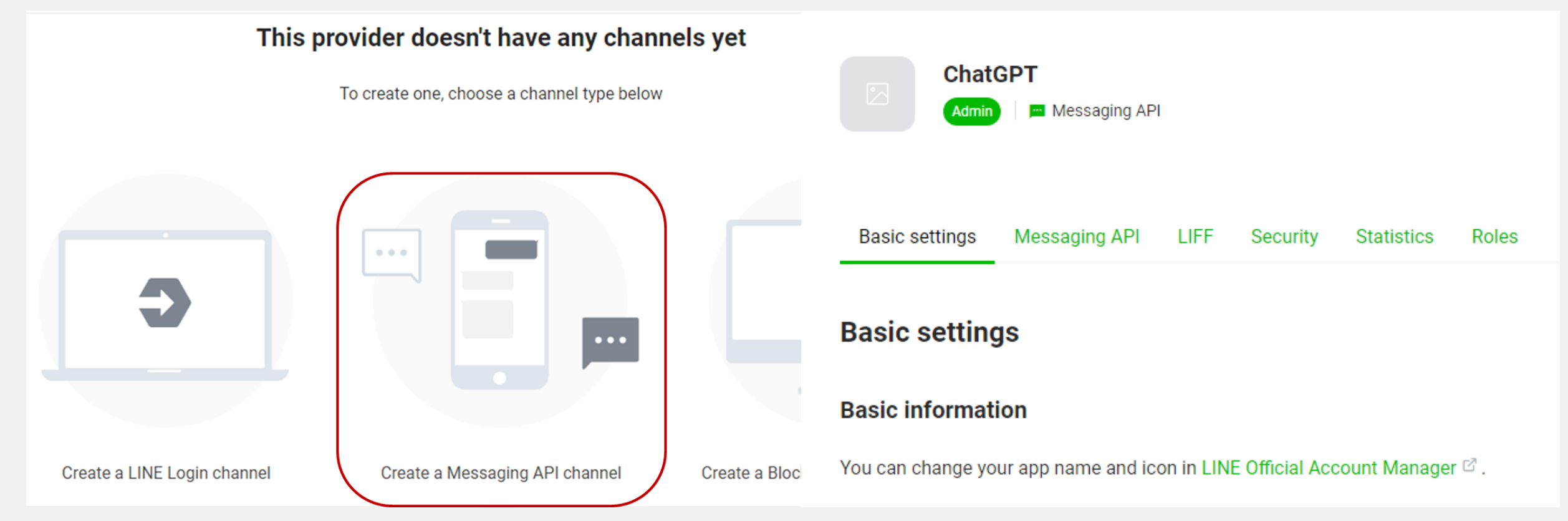

#### ➤ Token 取得 (Line)

• 在Basic Settings下方找到Channel Secret,按下後面的Issue按鈕產生新secret key,之後 會用到

| Permissions ⑦              | PROFILE               |      |
|----------------------------|-----------------------|------|
| Channel secret ⑦           |                       | ssue |
| Assertion Signing<br>Key ⑦ | Register a public key |      |

#### ➤ Token 取得 (Line)

• 在Massaging API下方找到Channel access token,按下後面的Issue按鈕產生新token,之後會用到

#### Channel access token

Channel access token (long-lived) ⑦

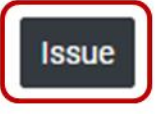

| Channel access token                |
|-------------------------------------|
| Channel access token (long-lived) ③ |
| Mo                                  |
| Vgi                                 |

<>

#### ▶ 專案設置 (Fork Github專案)

- 登入/註冊<u>Github</u>
- 搜尋ChatGPT-Line-Bot並點選Jump to

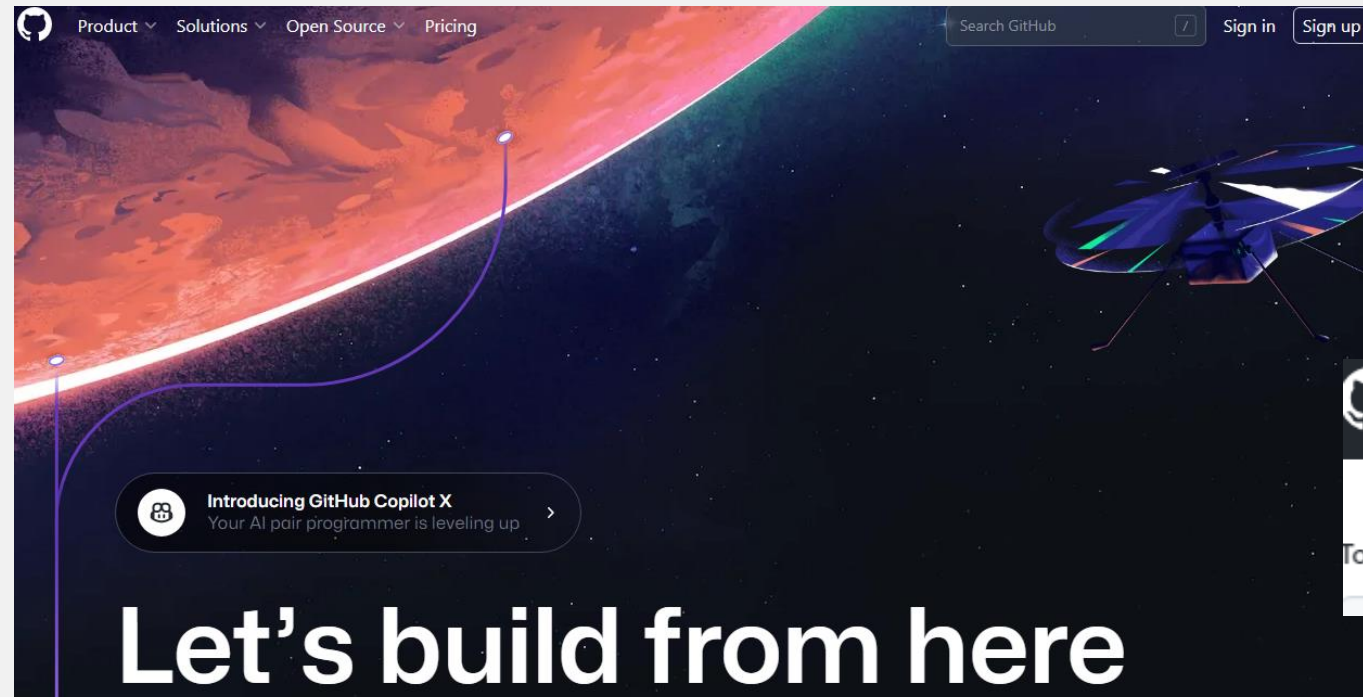

Harnessed for productivity. Designed for collaboration. Celebrated for built-in security. Welcome to the platform developers love.

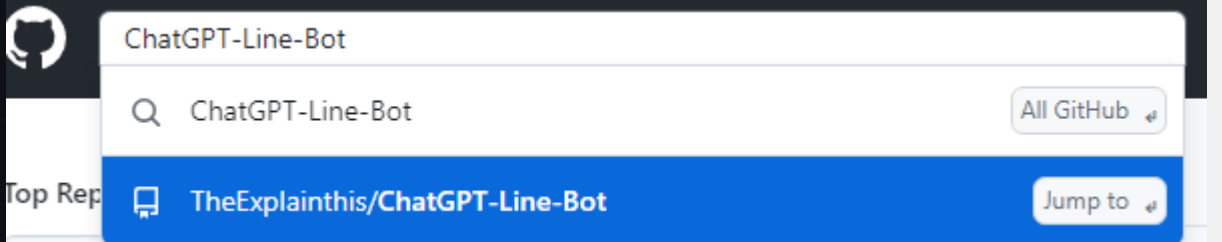

#### ▶ 專案設置 (Fork Github專案)

- 支持一下開發者 (點Star)
- 複製程式到自己的空間 (點Fork)

#### Create a new fork

A *fork* is a copy of a repository. Forking a repository allows you to freely experiment with changes without affecting the original project. View existing forks.

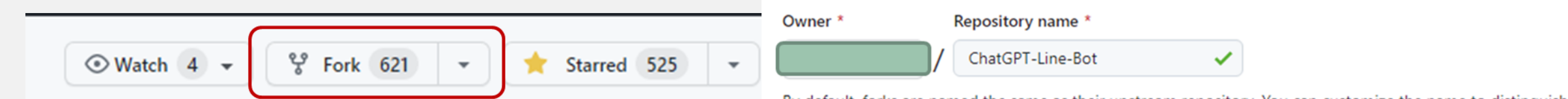

By default, forks are named the same as their upstream repository. You can customize the name to distinguish it further.

#### Description (optional)

This is a repository that allows you to integrate ChatGPT into Line.

#### Copy the main branch only

Contribute back to TheExplainthis/ChatGPT-Line-Bot by adding your own branch. Learn more.

(i) You are creating a fork in your personal account.

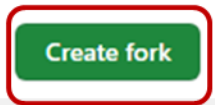

#### ▶專案設置 (部署)

- 登入<u>relplit</u> (使用Github帳號並授權)
- 選Create -> 右上角Import from Github -> Connect Github to import your private repos

| <mark>-</mark> replit                        | Features ~ Blog Pricing            | Teams Pro Careers Shop                                           | Sign Up Log In                                                       |
|----------------------------------------------|------------------------------------|------------------------------------------------------------------|----------------------------------------------------------------------|
| + Create Repl                                | Create a Repl<br>Template          | Import from GitHub                                               | Import from GitHub                                                   |
| 47 Upgrade                                   | Favorites                          | Name your Repl     Devic     Anyone can view and fork this Repl. | Paste or select a GitHub repository to import.<br>GitHub URL         |
| <ul><li>Templates</li><li>My Repls</li></ul> | Node.js<br>replit<br>C C<br>replit | 4 Upgrade to make private                                        | github.com/user/repo<br>Connect GitHub to import your private repos. |
| My Cycles 🧿                                  | Templates<br>HTML, CSS, JS         | + Create Repl                                                    |                                                                      |

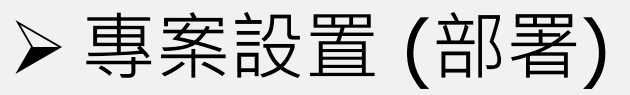

Next: you'll be redirected to https://replit.com/auth/github/callback

- 勾選Only select repositories並選擇ChatGPT-Line-Bot
- 關閉原本Import from GitHub視窗並再一次選擇Create, URL選擇ChatGPT-Line-Bot並按下Import from GitHub

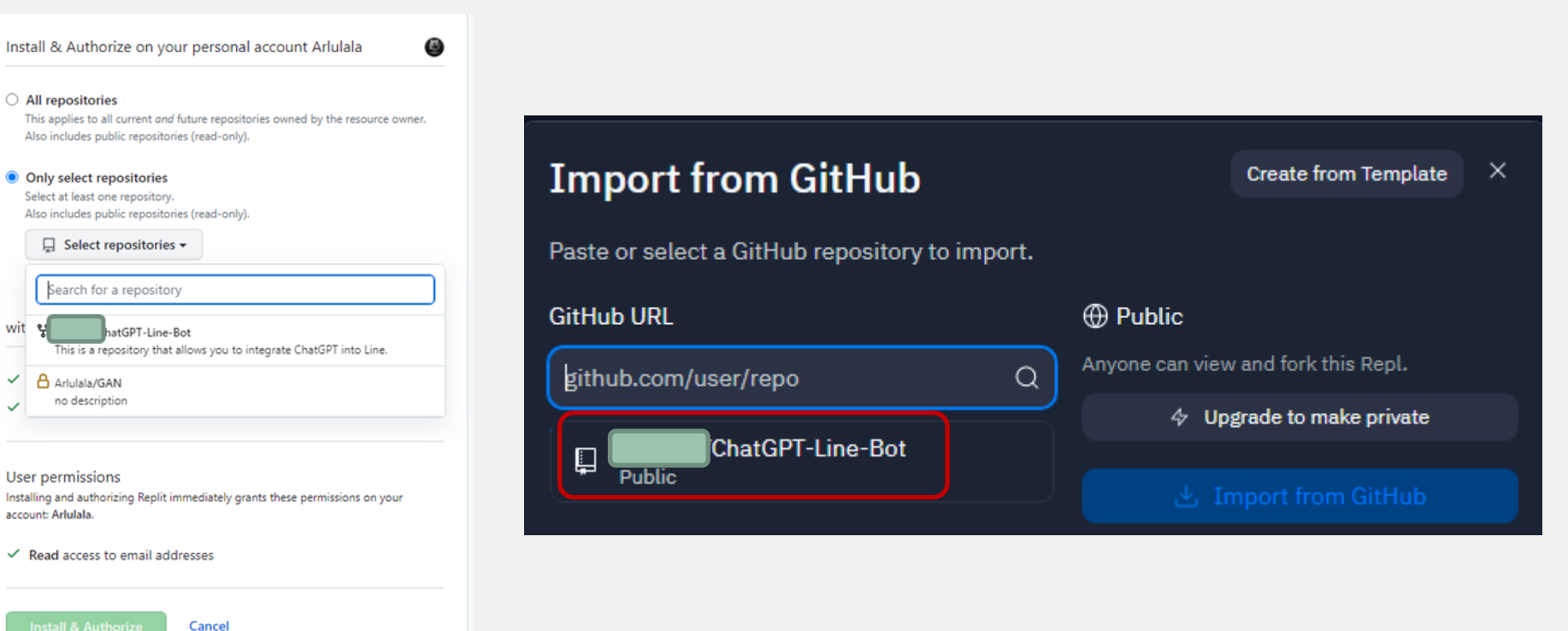

### Chat<u>GPT</u>

🔲 🖢 🖉 🔗 ChatGPT-Line-Bot 🗸 🔗 Q A+ Invite △ 🙆 Run Search README.en.md ~ × + Open preview Configure Repl ~ × + Open preview □ □ □ 1 README.en.md Files .replit 1 - # ChatGPT Line Bot a main.py 🗋 demo [中文](<u>README.md</u>) | English Src Src [![license](https://img.shields.io/pypi/l/ansicolortags.svg)](LICENSE) [! .env.example [Release](https://img.shields.io/github/v/release/TheExplainthis/ChatGPT-Use default interpreter Use run command Line-Bot)](https://github.com/TheExplainthis/ChatGPT-Line-Bot/releases/) L. .gitignore Configure entry point docker-compose.yaml 8 v ## Update Dockerfile 9 - 2023/03/23 Update summary of Youtube videos and news articles (supports: .env.example LICENSE United Daily News, SET, Yahoo News, Central News Agency, Storm Media, Not sure what to do? TVBS, Liberty Times, ETtoday, China Times, Line News, TTV News) README.en.md 10 - 2023/03/18 Added Whisper service, users can now add their own tokens, MH README.md and added command (refer to the documentation below) 2023/03/03 Model change to chat completion: gpt-3.5-turbo Packager files equirements.txt 14 - ## Introduction 15 Import the ChatGPT bot to Line and start interacting with it by simply typing text in the input box. In addition to ChatGPT, the model for DALL-E Open preview 2 is also integrated. Enter /imagine + text to return the corresponding image, as shown in the figure below: Tools [Demo](https://github.com/TheExplainthis/ChatGPT-Line-Bot/blob/main/demo/chatgpt-line-bot.gif) Threads Docs 19 - ## Installation Steps -C° 20 - #### Token Retrieval 21 - 1. Retrieve the OpenAI API Token: Debugge ackages 1. Register/login to your [OpenAI](<u>https://beta.openai.com/</u>) account. 2. Click on the avatar on the top right corner and select `View API A ٩ keys . 3. Click on 'Create new secret key' in the middle, and the generated Shell Secrets token will be 'OPENAI\_API' (to be used later). e Q 2 - Note: Each API has a free quota and restrictions. For details, please refer to [OpenAI Pricing](<u>https://openai.com/api/pricing/</u>). Database PostgreSQL Authentic. 26 - 2. Retrieve the Line Token: Login to [Line Developer](<u>https://developers.line.biz/zh-hant/</u>). CPU RAM Storage 2. Create a bot: Create a 'Provider' -> click 'Create'. Try Ghostwriter 2. Create a 'Channel' -> select 'Create a Messaging API channel'.

- Tools -> Secrets
- 右方 -> Got it 可新增環境變數 (OpenAI API Token、Line Channel Secret、以及Line Channel Token)

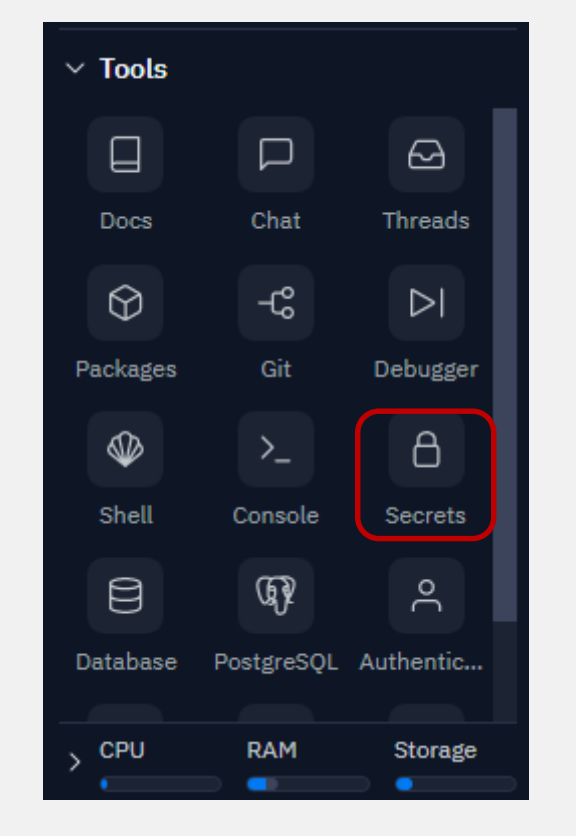

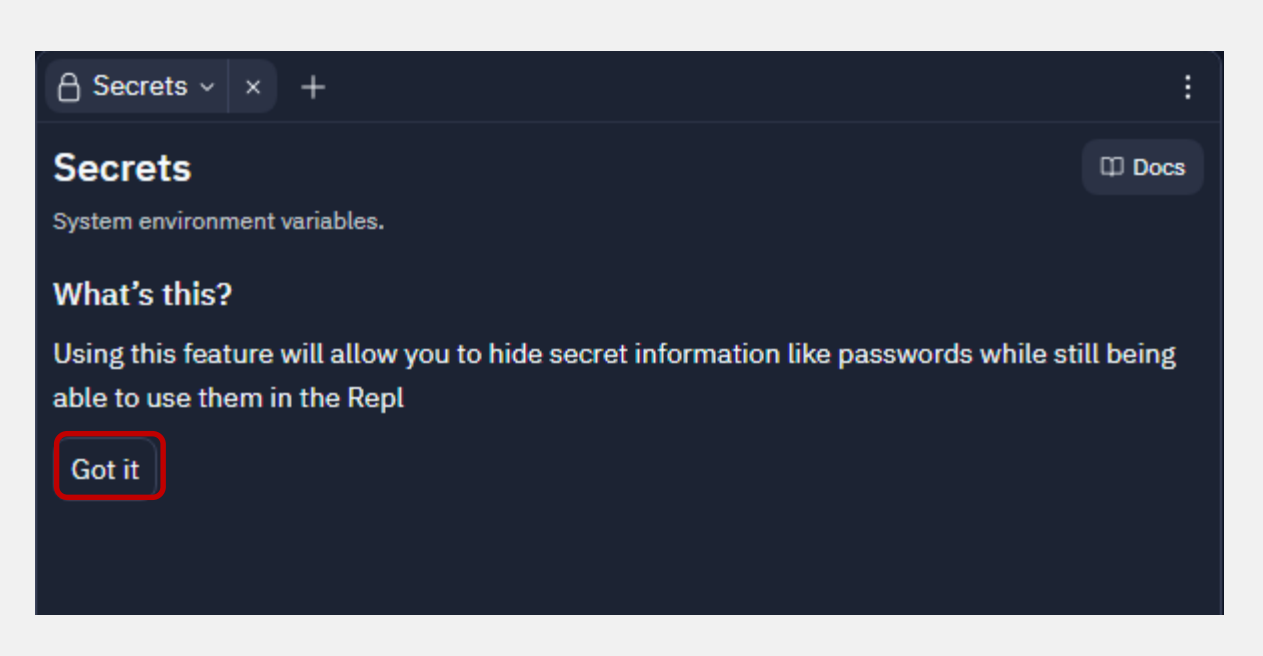

- OpenAI Token
  - □ Key: OPENAI\_API
  - □ Value: 前面產生的OpenAI Token
  - □ Add new secret

| key            |  |
|----------------|--|
| OPENAI_API     |  |
| value          |  |
| sk-            |  |
| Add new secret |  |

- 選擇的模型
  - □ Key: OPENAI\_MODEL\_ENGINE
  - □ Value: gpt-3.5-turbo
  - □ Add new secret

| key                 |
|---------------------|
| OPENAI_MODEL_ENGINE |
| value               |
| gpt-3.5-turbo       |
| Add new secret      |

- 選擇的模型
  - □ Key: SYSTEM\_MESSAGE
  - □ Value: You are a helpful assistant.
  - □ Add new secret

| key                          |  |
|------------------------------|--|
| SYSTEM_MESSAGE               |  |
| value                        |  |
| You are a helpful assistant. |  |
| Add new secret               |  |

- 選擇的模型
  - □ Key: LINE\_CHANNEL\_SECRET
  - □ Value: 複製Line Channel Secret
  - Add new secret

| key                 |  |
|---------------------|--|
| LINE_CHANNEL_SECRET |  |
| value               |  |
| 1:                  |  |
| Add new secret      |  |

- 選擇的模型
  - □ Key: LINE\_CHANNEL\_ACCESS\_TOKEN
  - □ Value: 複製Line Token
  - Add new secret

| key                       |  |
|---------------------------|--|
| LINE_CHANNEL_ACCESS_TOKEN |  |
| value                     |  |
| M<br>vt<br>Fi             |  |
| Add new secret            |  |

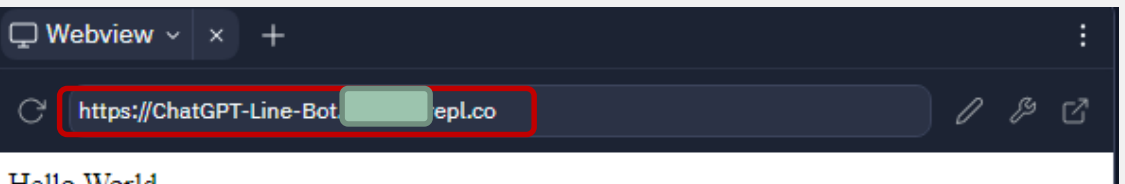

#### Hello World

#### ▶專案執行 (執行)

- 按下上方Run -> 右邊顯示Hello World
- 複製網址

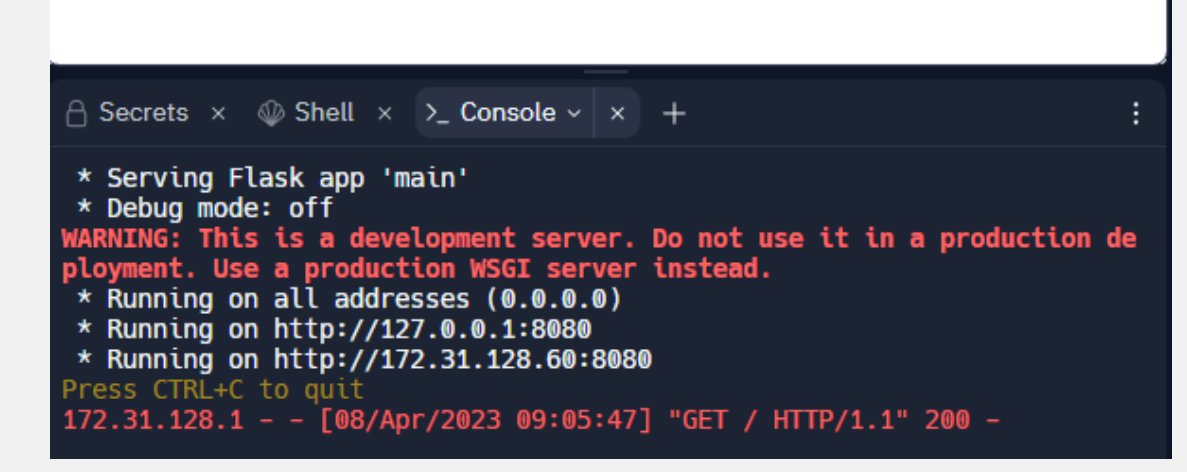

### ▶專案執行 (執行)

- Line Developer -> Messaging API -> Webhook URL -> 貼上上一步網址並加上/callback
- 打開Use webhook
- 關閉Auto-reply messages

#### Webhook settings

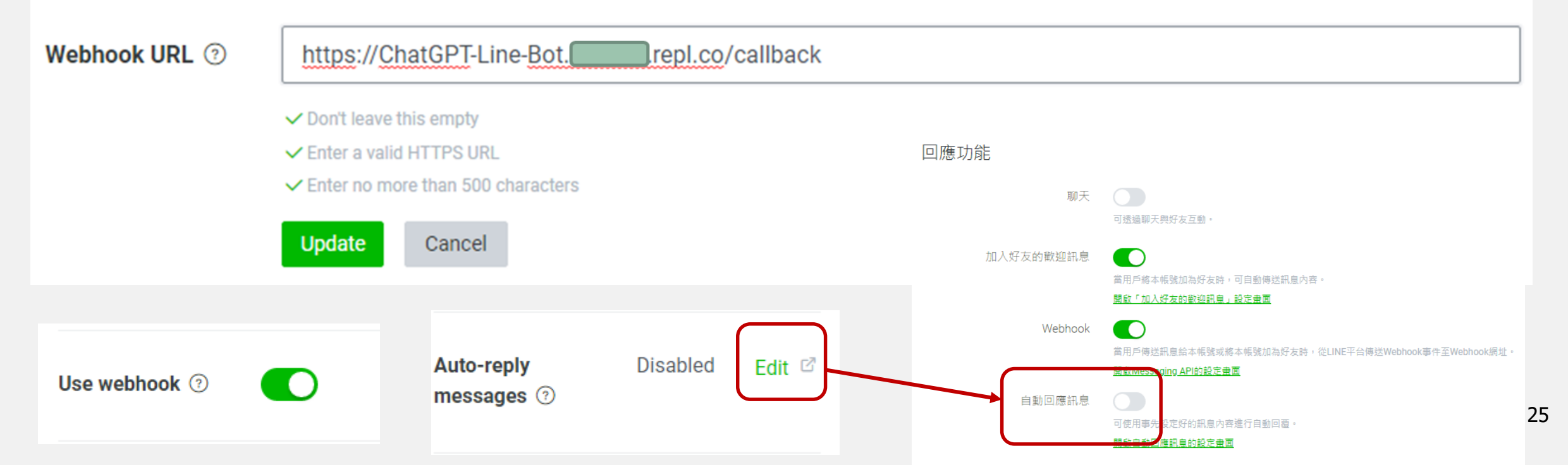

### ≻掃描QR Code

| Basic settings Messaging API LIFF Securit | O                                                                        | _ = × |
|-------------------------------------------|--------------------------------------------------------------------------|-------|
|                                           | ChatGPT 🔹                                                                | Q 🗉 : |
| Messaging API settings                    | 今天                                                                       | 1     |
| Bot information<br>Bot basic ID           | ■登都會軍您好! ● 我是CHARGY I * ● 感謝您加入好友 登 此官方帳號將定期發放最新資訊給您 ▼ ● 敬請期待 ★★ 下午 5:20 |       |
| QR code                                   |                                                                          |       |
|                                           | 輸入訊息                                                                     | ©     |

≻掃描QR Code

指令

在文字輸入框中直接輸入文字,即可與 ChatGPT 開始對話,而其他指令如下:

| 指令     | 說明                                               |
|--------|--------------------------------------------------|
| /註冊    | 在輸入框輸入 /註冊 + OpenAl API Token,就可以註冊 Token        |
| / 系統訊息 | 在輸入框輸入 / <sub>系統訊息</sub> + 可以設定希望 ChatGPT 扮演什麼角色 |
| /清除    | 在輸入框輸入 /清除 ,就可以清除歷史訊息                            |
| /圖像    | 在輸入框輸入 /圖像 + 指令,就會調用 DALL·E 2 模型,即可生成圖像。         |
| 語音輸入   | 利用語音輸入,系統會自動將語音翻譯成文字,並且 ChatGPT 以文字回應            |
| 其他文字輸入 | 直接輸入文字,則會進入一般的 ChatGPT 對話模式                      |

| ChatG | ΡΤ                                  |                            |
|-------|-------------------------------------|----------------------------|
|       | o                                   | _ 🗆 ×                      |
|       | ChatGPT 🔹                           |                            |
|       |                                     | 已讀<br>下午 5:23 /圖像 美麗的風景    |
|       | 5:23                                |                            |
|       |                                     | 已請<br>下午 5:24 為什麼要先註冊Token |
|       | 請先註冊 Token,格式為 /註冊 sk-xxxxx 下午 5:24 |                            |
|       |                                     | 已讀<br>下午 5:24 /註冊 sk-      |
|       | <b>Token 有效,註冊成功</b><br>下午 5:24     |                            |
|       |                                     | 已請<br>下午 5:25 /圖像 美麗的風景    |
|       |                                     |                            |
|       | 下午 5:26<br>備存   另存新福   分享   Keep    | 成功!                        |

Dachboard

#### > 但一小時內沒有任何請求系統就會關閉,因此需以下步驟解決

- 登入/註冊<u>CronJob</u>
- CREATE CRONJOB -> URL (輸入 https://ChatGPT-Line-Bot.\_\_\_\_\_.repl.co)

| Dashboard             | Create cronjob                                                                                                    | CREATE CRONJOB       |
|-----------------------|----------------------------------------------------------------------------------------------------|----------------------|
| O<br>enabled cronjobs | COMMON ADVANCED<br>njobs<br>Title<br>ChatGPT-Line-BOt<br>URL*<br>https://ChatGPT-Line-Bot epl.co<br>Enable job Save responses in job history<br>Execution schedule | O<br>failed cronjobs |
|                       | ● Every 5                                                                                                    | 29                   |

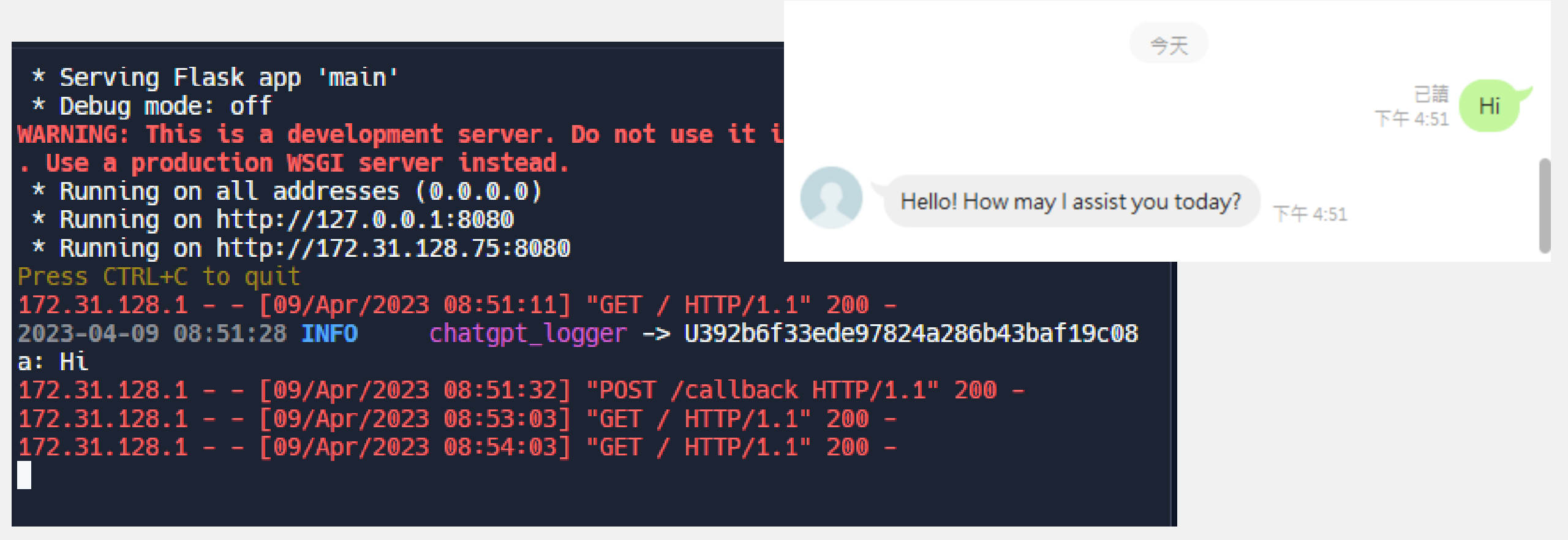